## Firefox İçin Proxy Ayarları

1. Firefox İnternet Tarayıcısını açtıktan sonra ekranın sağ üst köşesindeki imgeye resimde görüldüğü gibi tıklayınız. Karşınıza aşağıdaki pencere açılacaktır. Bu pencereden Options/Seçenekleri aç 'a tıklayınız.

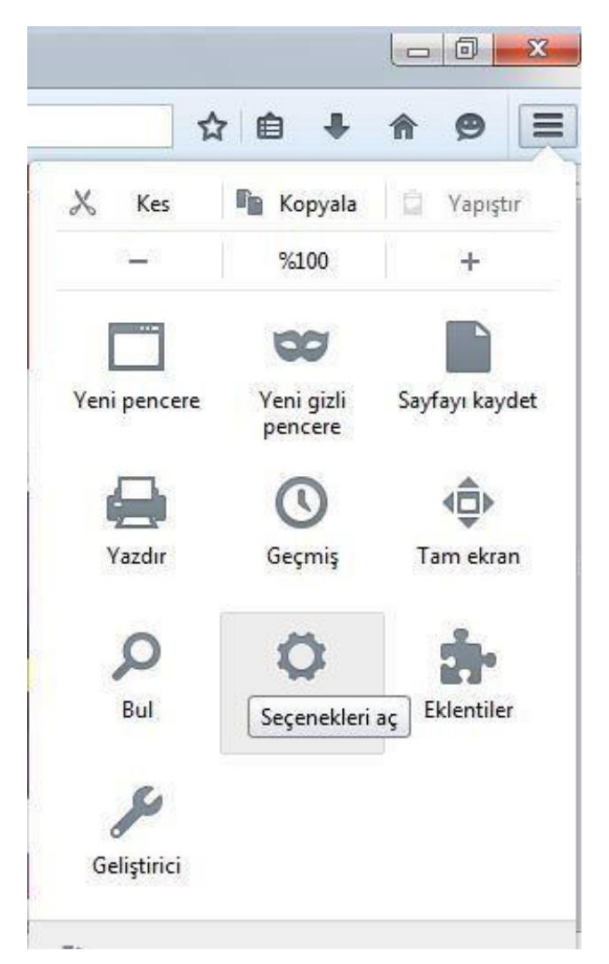

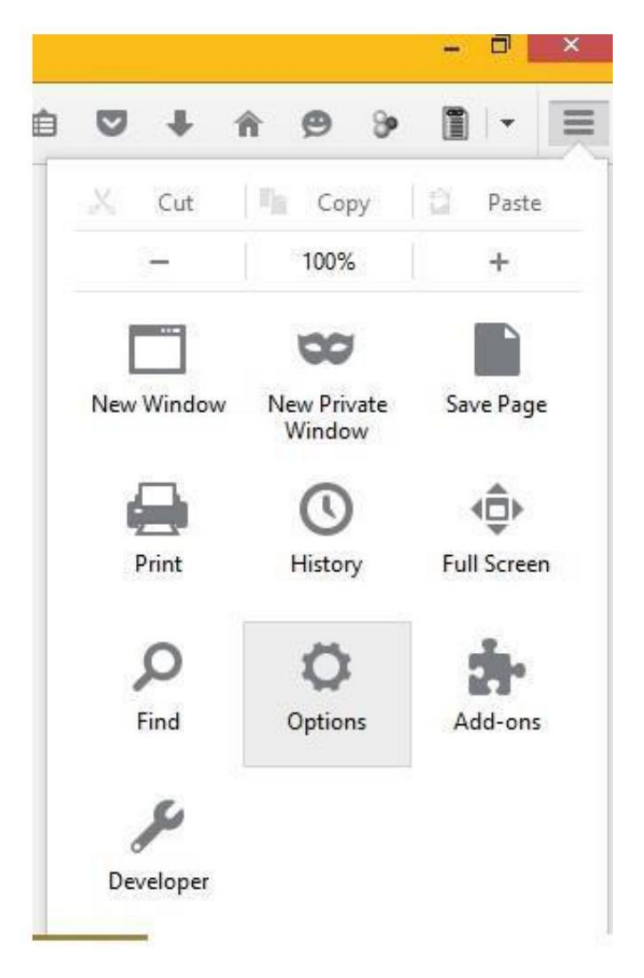

2.Karşınıza aşağıdaki pencere çıkacaktır. Burada pencerenin solundaki Advanced/Gelişmiş sekmesini ardından da Network/Ağ sekmesini tıklayınız. Sonrada pencerenin sağındaki Settings/Ayarlar butonuna tıklayınız.

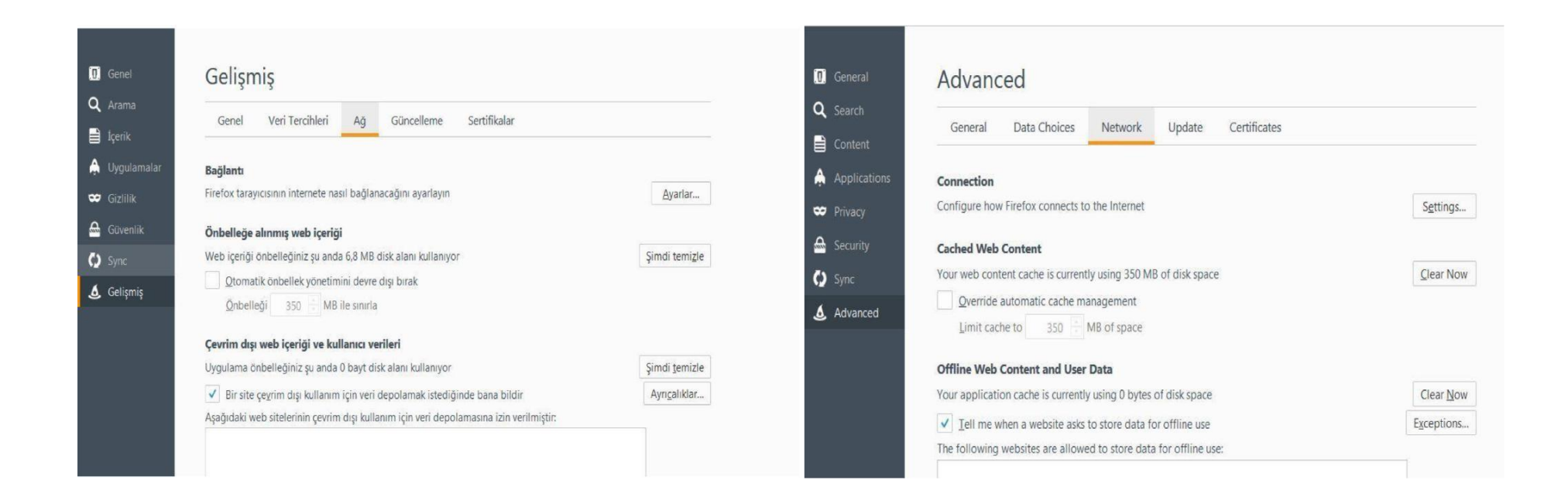

3.Açılan pencerede Automatic proxy configiration URL: / Otomatik vekil sunucu URL' si ni tıklayınız. Aktif olan pencereye altta görüldüğü şekilde http://proxy.hacettepe.edu.tr/proxy.pac yazınız.

Bu işlemden sonra işlem sırasında açılan bütün pencereleri Okey/Tamam tıklayarak kapatınız.

Kütüphane kaynaklarına erişmek istediğinizde e-mail kullanıcı adınız ve şifrenizi kullanarak kaynaklara erişebilirsiniz.

|                                                    |                                                         |                            |                                          | 1                                                      | Connection Settings                       |                |                 |
|----------------------------------------------------|---------------------------------------------------------|----------------------------|------------------------------------------|--------------------------------------------------------|-------------------------------------------|----------------|-----------------|
| İnternete erişmek için vekil sunucuları yapılandır |                                                         |                            |                                          | Configure Proxies to Access the Internet               |                                           |                |                 |
| Vgkil sunucu yok                                   |                                                         |                            |                                          | O No proxy                                             |                                           |                |                 |
| 🖱 Bu ağın <u>v</u> ekil sunucu ay                  | arlarını kendiliğinden tanı                             |                            |                                          | O Auto-detect pr                                       | oxy settings for this net <u>w</u> ork    |                |                 |
| 💮 Şistem vekil sunucu aya                          | ırlarını kullan                                         |                            |                                          | O Use system pro                                       | xy settings                               |                |                 |
| 🕑 Vekil synucuyu elle aya                          | rla:                                                    |                            |                                          | O <u>M</u> anual proxy o                               | onfiguration:                             |                |                 |
| HTTP vekil sunucusu:                               |                                                         | Iletişim <u>n</u> oktası:  | 0 +                                      | HTTP Proxy:                                            | proxy.hacettepe.edu.tr                    | Port:          | 8080            |
|                                                    | 🔲 Tgm iletişim kuralları için bu vekil sunucuyu kulları |                            |                                          | ✓ U <sub>S</sub> e this proxy server for all protocols |                                           |                |                 |
| SSL vekil sunucusu:                                |                                                         | lletişim ngktası:          | 0 +                                      | SS <u>L</u> Proxy:                                     | proxy.hacettepe.edu.tr                    | Port:          | 8080            |
| ETP vekil sunucusu:                                |                                                         | Iletişim no <u>k</u> tası: | 0 +                                      | ETP Proxy:                                             | proxy.hacettepe.edu.tr                    | Po <u>r</u> t: | 8080            |
| SO <u>C</u> KS sunucusu:                           |                                                         | lletişim noktası:          | 0 +                                      | SO <u>C</u> KS Host:                                   | proxy.hacettepe.edu.tr                    | Port:          | 8080            |
| Vegil sunucu kullanma                              | SOCKS v4 @ SOCKS v5 III Uza                             | sk <u>D</u> NS             |                                          | No Proxy for:                                          | SOCKS v4 ● SOCKS v5                       | Remote [       | NS              |
| localhost, 127.0.0.1                               |                                                         |                            |                                          | localhost, 127                                         | 0.0.1                                     |                |                 |
| Örnek: .mozilla.orgcom.tr, 192.168.1.0/24          |                                                         |                            |                                          | Example: .mozilla.org, .net.nz, 192.168.1.0/24         |                                           |                |                 |
| Otomgtik vekil sunucu ayarlama URL'si:             |                                                         |                            |                                          | Automatic proxy configuration URL:                     |                                           |                |                 |
| http://proxy.hacett                                | epe.edu.tr/proxy.pac                                    | Y                          | enile                                    | http://proxy.h                                         | acettepe.edu.tr/proxy.pac                 |                | R <u>e</u> load |
| 📄 Parola kayıtlıysa kimlik d                       | oğrulama isteme                                         |                            |                                          | Do not prompt f                                        | or authent <u>i</u> cation if password is | saved          |                 |
|                                                    | Timm                                                    | Versee                     | (und und und und und und und und und und |                                                        |                                           | Consult        | Lista           |

Bu işlemler tamamlandıktan sonra http://ipsorgu.com/ adresinden kontrolü gerçekleştirebilirsiniz. Bu adrese

girince aşağıdaki ekran görüntüsündeki gibi ip adresiniz **193.140.239.12** gözüküyor ise proxy ayarlarınız düzgün yapılandırılmış demektir.